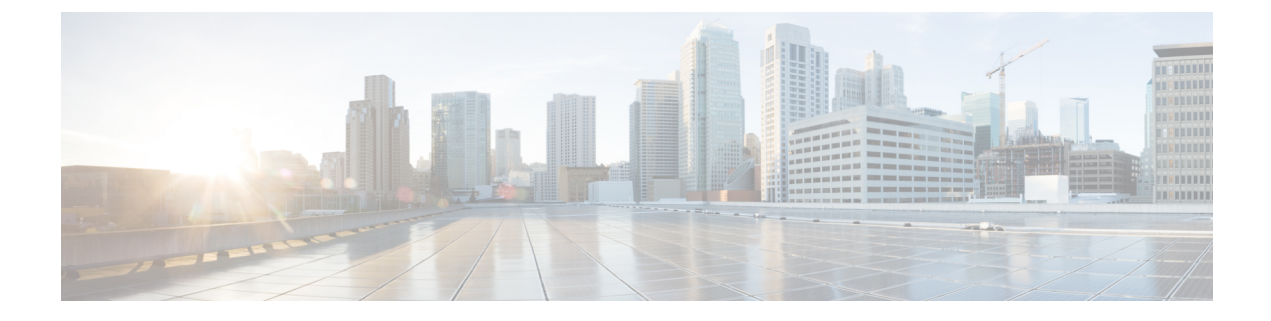

## **Additional ACI Security Features**

This chapter contains the following sections:

- Additional Security Features, on page 1
- Turning Off Generated Session Log Files in APIC, on page 1

## **Additional Security Features**

The following are a list of security features currently supported in ACI but documented in other configuration guides found at https://www.cisco.com/c/en/us/support/cloud-systems-management/ application-policy-infrastructure-controller-apic/tsd-products-support-series-home.html:

- For **Contract** configuration see the *Cisco APIC Basic Configuration Guide, Release 3.x* and the *Operating Cisco Application Centric Infrastructure.*
- For **EPG Communication Rules** see the Use vzAny to Automatically Apply Communication Rules to all EPGs in a VRF Knowledge-Based article.
- For **In-Band and Out-of-Band Management Access** see the *Cisco APIC and Static Management Access* Knowledge-Based article, and the *Cisco APIC Layer 4 to Layer 7 Services Deployment Guide, Release* 2.2(3).
- For Intra-EPG Isolation Enforcement see the Cisco ACI Virtualization Guide, Release 3.0(1).
- For Traffic Storm Control see the Cisco APIC Layer 2 Networking Configuration Guide.

## **Turning Off Generated Session Log Files in APIC**

This section describes how turn off the generated logs in APIC. If you have configured any sort of monitoring for your fabric, you will see the following log file:

```
Body of session record log example:
From-127.0.0.1-client-type-REST-Success
```

To turn off the generated session log files in APIC, perform the following steps:

## Procedure

| Step 1 | On the menu bar, choose $\mathbf{ADMIN} > \mathbf{AAA}$ . |
|--------|-----------------------------------------------------------|
| _      |                                                           |

- **Step 2** In the **AAA** pane, click **Security**.
- **Step 3** In the User Management Security pane, verify that the default Management Settings pane is chosen.
- **Step 4** In the **Include Refresh in Session Records** field, uncheck the box to disable the generated session log files.
- Step 5 Click Submit.
- Step 6 Click Submit Changes.